Date: 05/2019

## When viewing content, select the 'favorite' icon located at the top right.

1. This content will be saved in your MyAccess profile under "My Favorites"

If you have additional questions, please call us at 989-746-7577 or e-mail us at <u>cmedlibrary@cmich.edu</u>.

- Creating a Personal Account Allows:
  - Mobile Access
  - Save and download content
  - Utilization of CME activities

## How to Create an Account:

- Click on the link\* to AccessEmergency Medicine, AccessMedicine, AccessSurgery or CaseFiles from the library's webpage – <u>http://med.cmich.edu/ks</u>
- 2. In the top right hand corner, select the arrow in the Central Michigan University drop down box
- 3. Select: Login or Create a Free MyAccess Account
- 4. Follow the instructions for creating an account.
- \*\*After you have created your account, the "MyAccess" area will track your CME's, images and profile information.

\*This GLOBAL ID login is valid with AccessEmergency Medicine, AccessMedicine, AccessSurgery and CaseFiles. For more information on GLOBAL ID see, <u>Your Global ID and Password(s</u>). If you don't have a GLOBAL ID access and/or have questions, please contact Knowledge Services at 989-746-7577 or e-mail to cmedlibrary@cmich.edu.

## Remote Access:

**My Favorites** 

Supported devices- Any web enabled device

- 1. Create your "MyAccess Profile" account
- 2. Go to accessemergencymedicine.mhmedical.com, accessmedicine.mhmedical.com, accesssurgery.mhmedical.com or casefiles.mhmedical.com/ on your mobile browser
- 3. Select the Sign In and enter your username and password created above

McGraw-Hill - "MyAccess Profile"

Department of Knowledge Services E-mail: <u>cmedlibrary@cmich.edu</u> Phone: 989.746.7577

• CE Certificates to be printed and viewed

• Re-run recent searches

Access Medicine Magazet Hull

Access Medicine

CASE FILE

• Set-up alerts for new book content

☆

Central Michigan University

Access Emergency Medicine

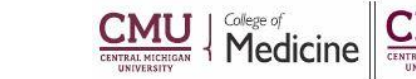